## **OKTA Post MFA Setup Login Tutorial**

This tutorial will outline how to login to your <u>EmployeeID@k12.hi.us</u> account after setting up MFA via a Phone, iOS/iPadOS Device, or Android Device.

\*This tutorial does not outline how to log in via FastPass (Certificate based authentication)\*

## What you need to get started:

- Windows 10+ Device or macOS 11+ Device (Big Sur, Monterey, Ventura) in addition to a phone, iOS/iPad device, or Android device.
- Access to a Web Browser (ex. Firefox, Google Chrome, Safari).
- A stable WiFi (or wired) connection that your MacOS device can utilize.
- If you are currently logged in to your <u>EmployeeID@k12.hi.us</u> account on your device, ensure that you log out before attempting these steps.

| How to Login after Setting Up OKTA MFA                                                                                                    |                                                                                                    |
|----------------------------------------------------------------------------------------------------|----------------------------------------------------------------------------------------------------|
| Microsoft Sign in EmployeeID@k12.hi.us No account? Create one! Can't access your account? Back Next                                                                 | Step 1<br>Go to the site " <u>https://myapps.microsoft.com/</u> "<br>and enter your "EmployeeID@k12.hi.us". |
| Extra of Haway<br>Department of Education<br>Sign In<br>Sign In<br>Sign in with Okta FastPass<br>OR<br>Username<br>OR<br>Username<br>OR<br>Username<br>Next<br>Help | Step 2<br>Enter your username<br>(EmployeeID@k12.hi.us) and select "Next".                                  |

## **OKTA Post MFA Setup Login Tutorial**

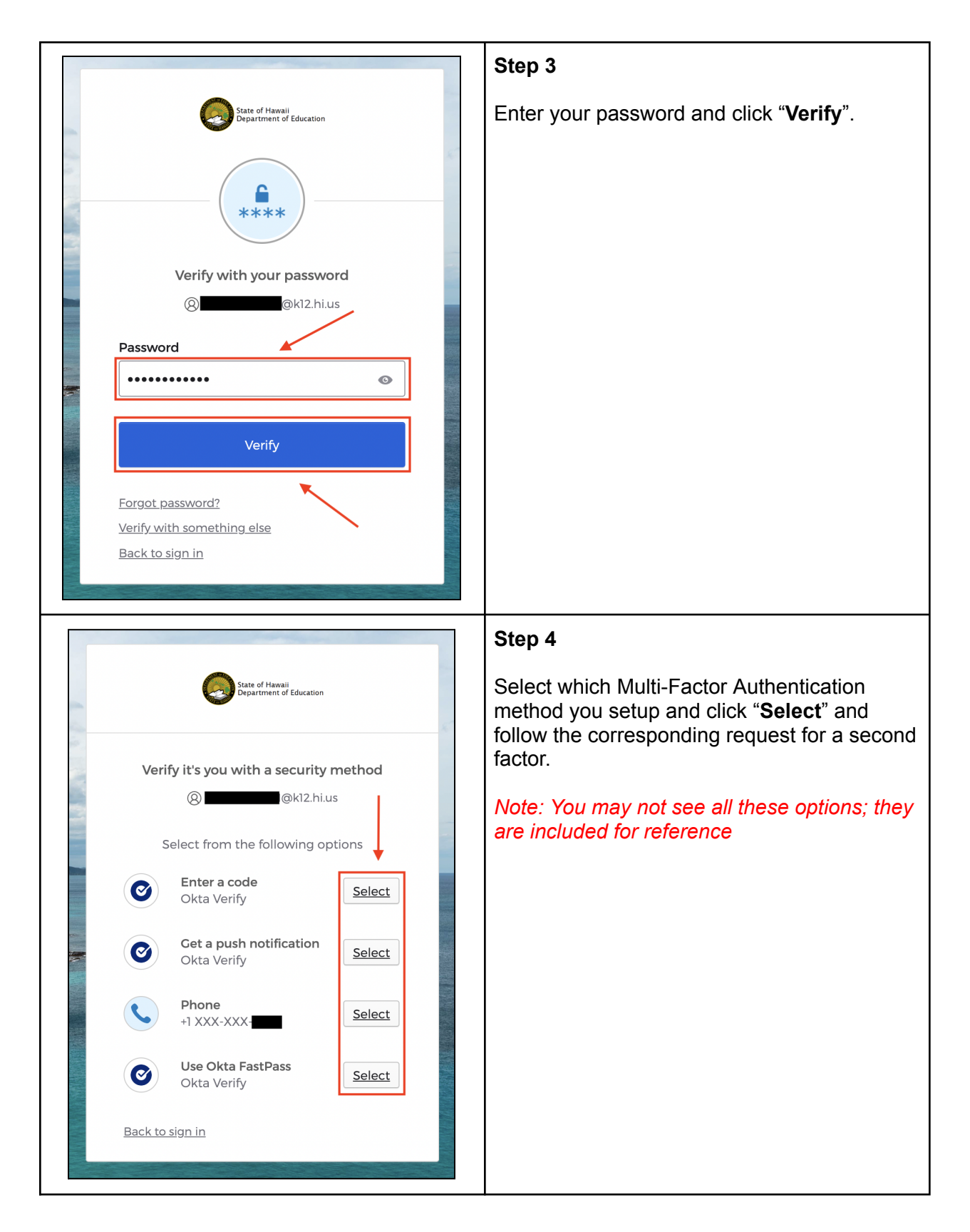